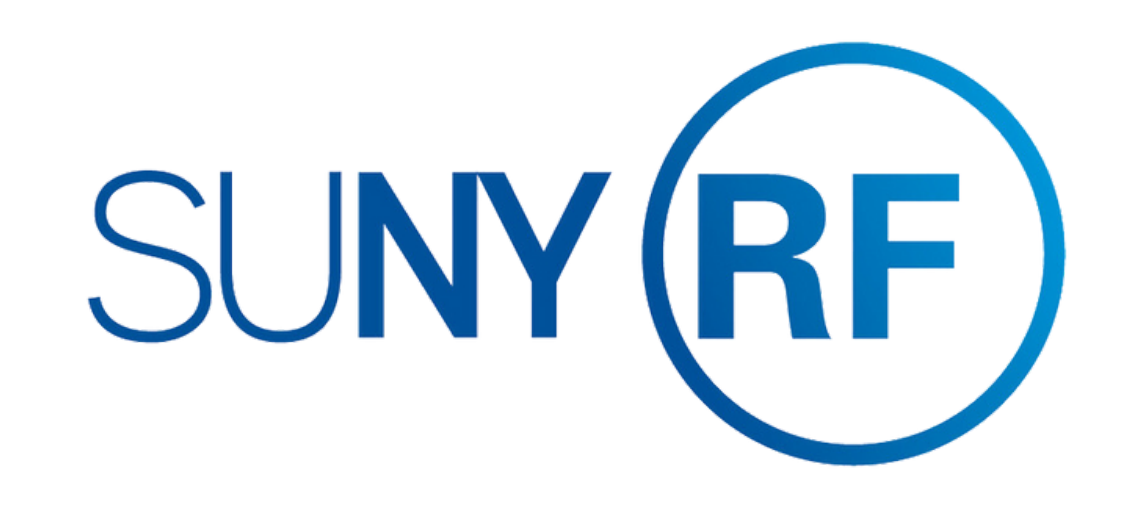

## Public Wi-Fi User Guide

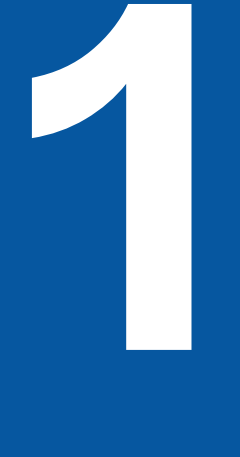

Click the ricon on the bottom right hand corner.

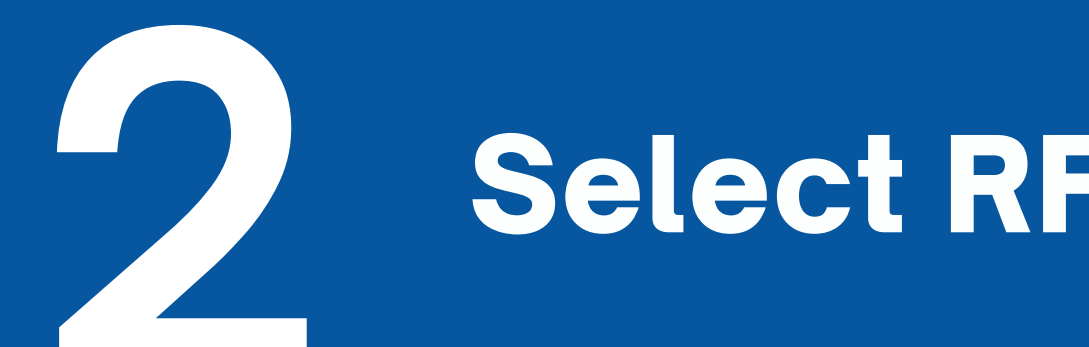

Select RF\_Public.

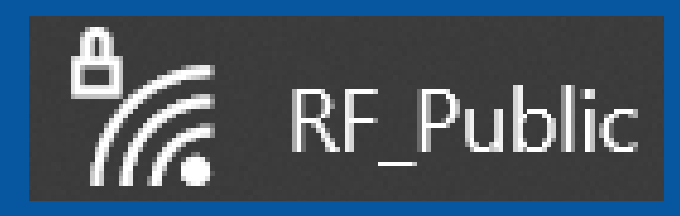

## Fill the 'network security' $\mathbf{E}$ Enter the network security key key' field, then press 'Enter'.

Wait for the connection to be established. 

457 Enjoy New Wireless Network.